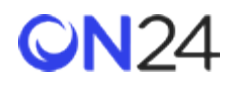

## Marketo から ON24 への登録 - Engagement Hub Direct-to-Content

Engagement Hub に自動リダイレクトする Marketo 要素の作成

Marketo のフォームとランディングページを使って外部登録用の Engagement Hub を設定するには、Marketo の「ご登録 ありがとうございます」ランディングページで、リダイレクト URL に Marketo のリードフィールドを取り込むよう、リ ダイレクト・スクリプトを設定します。

新しいフィールド

 個々のコンテンツにリダイレクトする Engagement Hub URL を格納する、リードフィールドを新たに作成します。 Engagement Hub 内のコンテンツをクリックすると、Marketo 登録ランディングページにリダイレクトされますが、 クエリ文字列パラメーターとして Direct-to-Content URL が保持されます。

| Field Management Custom          | Custom Layout Designer    |  |  |
|----------------------------------|---------------------------|--|--|
| J Field Actions * J New Custom F | ield 📕 Export Field Names |  |  |
|                                  |                           |  |  |
| gatewayUrl                       |                           |  |  |
|                                  |                           |  |  |
| Tana                             | ud                        |  |  |
| List Import Alias:               | None                      |  |  |
| Right Lindates From:             | None                      |  |  |
| block opdates From.              | None                      |  |  |
| HTML Encode Tokens in Emails:    | *                         |  |  |

フォームとランディングページ

2. Marketo のフォームとランディングページを作成します。Engagement Hub URL の非表示フィールドを追加し、オートフィルで URL パラメーター「Engagement hubURL」の値を取得するよう設定します。

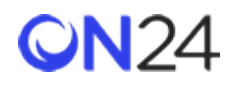

|                                           |                          |                                |   | + |                |             | 0. |
|-------------------------------------------|--------------------------|--------------------------------|---|---|----------------|-------------|----|
| Name                                      |                          |                                |   |   | Properties     |             |    |
| Name:                                     |                          |                                |   |   | Label          | gatewayUrl: | 0  |
| i Address:                                |                          |                                |   |   | Field:         | gatewayUrl  |    |
| pany                                      |                          |                                |   |   | Field Type:    | Hidden      |    |
| W.                                        |                          |                                |   |   | Behavior       |             |    |
| Tde                                       |                          |                                |   |   | Form Pre-fill: | Disabled    |    |
| wayUrt Hidden L                           | RL Parameter: Gat        | wayURL                         |   |   | Autofill       | Edit        |    |
| wayUrt Photent C                          | HL Parameter: Gat        | мауонс.                        |   |   | Autonii        | EMS         |    |
| Autofill: į                               | gatewa                   | yUrl:                          | × |   |                |             |    |
| Autofill: (                               | gatewa<br>ue:            | yUrl:                          | × |   |                |             |    |
| Autofill: {<br>Default Val<br>Get Value f | gatewa<br>ue:<br>rom: *[ | y <b>Url:</b><br>URL Parameter | × |   |                |             |    |

 Marketo の「ご登録ありがとうございます」リダイレクト・ランディングページのコンテンツを空にして、「Edit Page Meta Tags (ページメタタグの編集)」の「Custom HEAD HTML (カスタム HEAD HTML)」に、Engagement Hub の自動登録 URL のリダイレクト・スクリプトを追加することができます。こうすることで、Engagement Hub に POST するリードフィールドが取り込まれます。新しい Engagement hubURL のトークンが targetUrl に取り込まれ、 ユーザーが最初にクリックしたコンテンツにユーザーをリダイレクトします。eventId と key の値は、CSM で指定で きます。

<meta http-equiv="refresh" content="0; URL=https://gateway.on24.com/wcc/autoreg?eventId=XXXXXX& key=XXXXXXXXXXXXXXXXXXXXXXXXXXXXXX&email={{lead.Email Address}}&firstName={{lead.First Name}}& lastName={{lead.Last Name}}&targetUrl={{lead.GatewayUrl}}" />

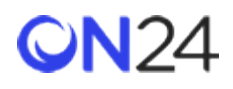

| Geywords:           |                                                                                                    | ٦ |
|---------------------|----------------------------------------------------------------------------------------------------|---|
| Description:        |                                                                                                    | 1 |
| Robots:             | index, nofollow                                                                                                    | - |
| Custom HEAD HTML:   | <meta http-equiv="refresh" content="0;<br>URL=https://gateway.on24.com/wcc/autoreg?<br>eventid=0000005&key=000000000000000000000000000000000000 | ÷ |
| acebook OG Tags:    |                                                                                                    | ٦ |
| NOTE: Facebook OG t | ags are used to define the content in share messages. Learn More                                                                                |   |

 Elite の Engagement Hub 設定で、「External (外部)」または「Login Only (ログインのみ)」に切り替え、Marketo の登録ランディングページの URL を追加します。非表示の Engagement Hub URL フォームフィールドのクエリ文字 列パラメーターを追加します。トークン#ACCESS\_URL#は、direct-to-content を取り込み、リダイレクト・スクリプ トで使用する連絡先レコードに格納します。

http://na-sjh.marketo.com/lp/134-REP...ding-Page.html?GatewayURL=#ACCESS\_URL#